— on Exporting Page as an idml

Exporting a page as an InDesign Markup Language document can fix a corrupt or unstable page.

## » EXPORTING THE INDESGIN PAGE

### Step 1

With the page open, click the File drop-down menu and select Export.

Pager

### Step 2

Select the Save As Type dropdown menu and choose InDesign Markup (IDML).

### Step 3

Choose a location where you want to save the IDML file. Desktop is a wise choice because it the file will be easy to find.

Step 4

Click Save.

| Open                                                                 | Ctrl+O<br>Ctrl+Alt+O             | Organize Vew folder                                   |                                                                                                    | ✓ 49 Search Desktop        |  |
|----------------------------------------------------------------------|----------------------------------|-------------------------------------------------------|----------------------------------------------------------------------------------------------------|----------------------------|--|
| Browse in Bridge<br>Open Recent                                      |                                  |                                                       |                                                                                                    | 5.<br>1.                   |  |
| Close<br>Save<br>Save As<br>Check In                                 | Ctrl+W<br>Ctrl+S<br>Ctrl+Shift+S | Favorites E Desktop Desktop Downloads E Recent Places | Libraries<br>System Folder                                                                                                    | Homegroup<br>System Folder |  |
| Save a Copy<br>Revert                                                | Ctrl+Alt+S                       | 🕌 Google Drive                                        | System Folder                                                                                                    | System Folder              |  |
| Search Adobe Stock<br>Place<br>Place from CC Libraries<br>Import XML | Ctrl+D                           | Documentation<br>torms_data<br>Creative Cloue         | d Files Dubois<br>File folder                                                                                                    | Google Drive               |  |
| Adobe PDF Presets                                                    | Chief                            | Cibraries                                             | Mark's template work                                                                                                    | zagate samples             |  |
| Share on Behance                                                     | core                             | J Music                                               | File folder                                                                                                    | File folder                |  |
| Publish Online (Preview)<br>Web Dashboard                            |                                  | Pictures                                              |                                                                                                    |                            |  |
| Document Presets<br>Document Setup                                   | ►<br>Ctrl+Alt+P                  | 🜏 Homegroup                                           | Adobe PDF (Interactive) (*.pdf)<br>Adobe PDF (Print) (*.pdf)<br>DPS (dicle (* article)                                                             |                            |  |
| User<br>File Info                                                    | Ctrl+Alt+Shift+I                 | Computer 🔐 OS (C:)                                    | EPS (*.eps)<br>EPUB (Fixed Layout) (*.epub)<br>EPUB (Reflowable) (*.epub)                                                                          |                            |  |
| Package<br>Print Presets<br>Print<br>Print Booklet                   | Ctrl+Alt+Shift+P<br>Ctrl+P       | 👊 Network                                             | Flash CS6 Professional (FLA) (*.fla)<br>Flash Player (SWF) (*.swf)<br>HTML (*.html)<br>InCopy Document (*.icml)<br>InDesign Markup (IDML) (*.idml) |                            |  |
| Exit                                                                 | Ctrl+Q                           |                                                       | InDesign Snippet (*.idms)<br>IPEG (*.ing)                                                                                                    |                            |  |
|                                                                      |                                  | File name:                                            | PNG (*.png)<br>XML (*.xml)                                                                                                    |                            |  |
|                                                                      |                                  | Save as type:                                         | InDesign Markup (IDML) (*.idml)                                                                                                    |                            |  |

## » CREATE A BACKUP OF THE ORIGINAL PAGE

### Step 1

Using the computer's operating system, navigate to the problematic InDesign document in tcms\_purged, (your domain), the correct publication folder, and the correct date folder.

#### Step 2

Copy the existing page — and just that page — to your desktop. On a PC, press Ctrl and drag the file to make a copy. On a Mac, press Cmd and drag the file. This just gives you a copy to revert to if needed.

# » CREATE THE NEW WORKING PAGE

### Step 1

Double-click the IDML on your computer Desktop that you exported. It will open in InDesign.

### Step 2

Click the File drop-down menu and select Save As.

### Step 3

Using the dialog box that opens, navigate

to the location of the problematic page you are trying to replace.

### Step 4

Click one time on the page you want to replace. This will put the correct filename in the dialog box.

### Step 5

Click the save button. It will ask if you want to overwrite the existing file. Click Yes.